### 1. KINX 홈페이지(<u>https://www.kinx.net/support/consult/</u>) 내 ADC 신청

| KINX                                                                      | 서비스 업종 이용                    | 상사례 가격                                   |                   | 회사소개   고객센터   로그인   English Q                     |
|---------------------------------------------------------------------------|------------------------------|------------------------------------------|-------------------|---------------------------------------------------|
| <b>고객센터</b><br><sup>글로벌 인프라 전문희,<br/>KINX 고객센터입니다.<br/>대표전화 02-526-</sup> | At<br>0900                   | et et et et et et et et et et et et et e | 문역<br>공지사항<br>FAQ | 법 > 고객센터 > 상담/문의<br>자료실 /<br>KINX pick 결제안내 IDC위치 |
| <b>서비스에</b><br>서비스 관련 상담이나                                                | 대해 문의사항<br>문의사항을 알려주시면 빠른 시간 | 이 있으세요?<br>한 안에 답변 드립니다.                 |                   |                                                   |
| 신청자                                                                       | TEST                         |                                          |                   |                                                   |
| 전화번호                                                                      | 010 👻                        | 1234 56                                  | 78                |                                                   |
| 이메일                                                                       | ADC_test                     | @ kinx.net                               | 직접입력 💌            |                                                   |
| 서비스 선택                                                                    | ● <mark>네</mark> 트워크 ○ CDN   | ○ 클라우드 ○ 보안/디도스 ○                        | 기타문의              |                                                   |
| 문의제목                                                                      | ADC 신청                       |                                          |                   |                                                   |
| 문의 내용                                                                     |                              |                                          |                   |                                                   |

17.03 업데이트

# 2. Port Speed 할당 및 물리적 회선 연결 완료 (72시간 內)

#### 3. <u>aws.amazon.com</u> 접속

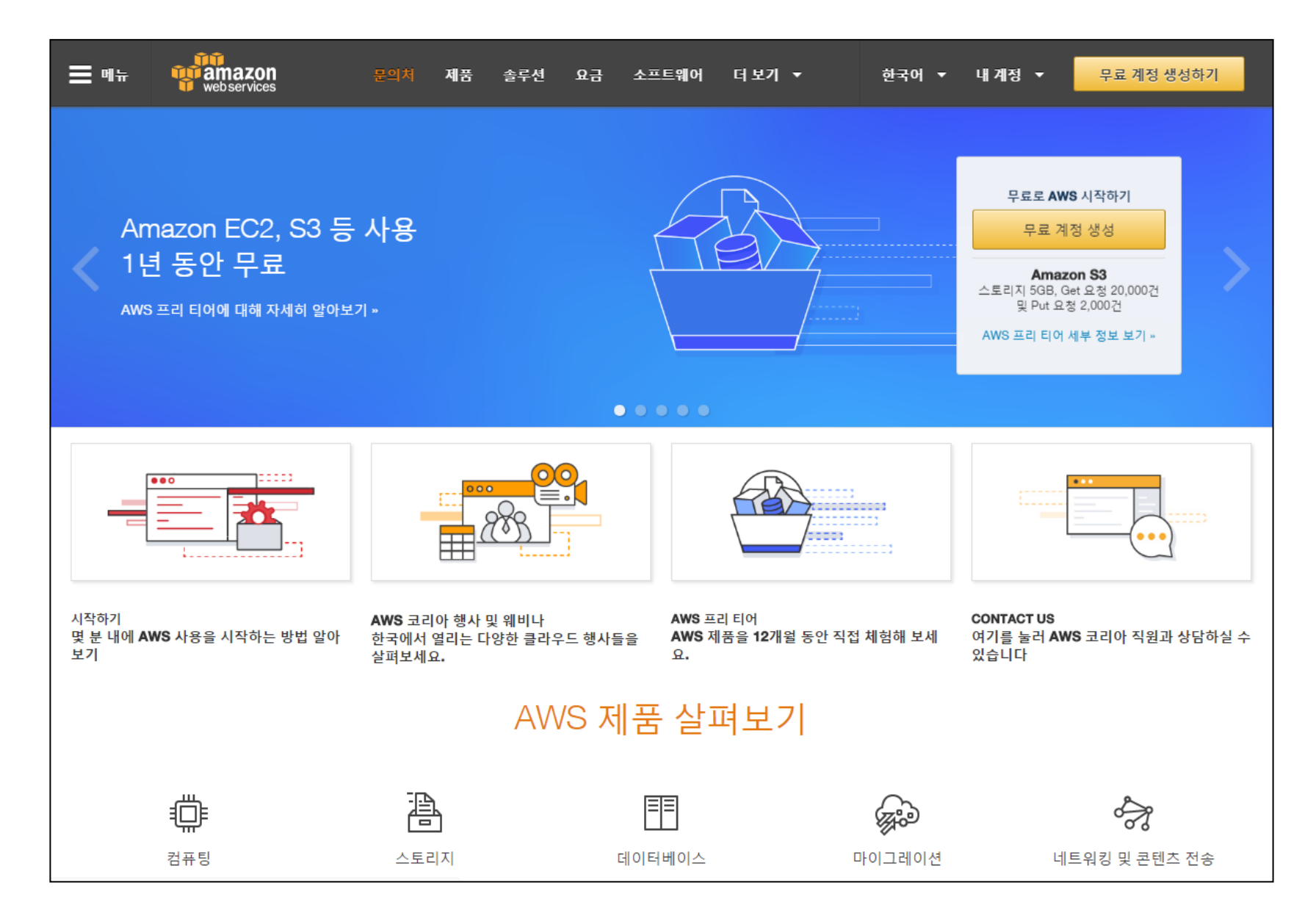

### 4. AWS 계정 로그인

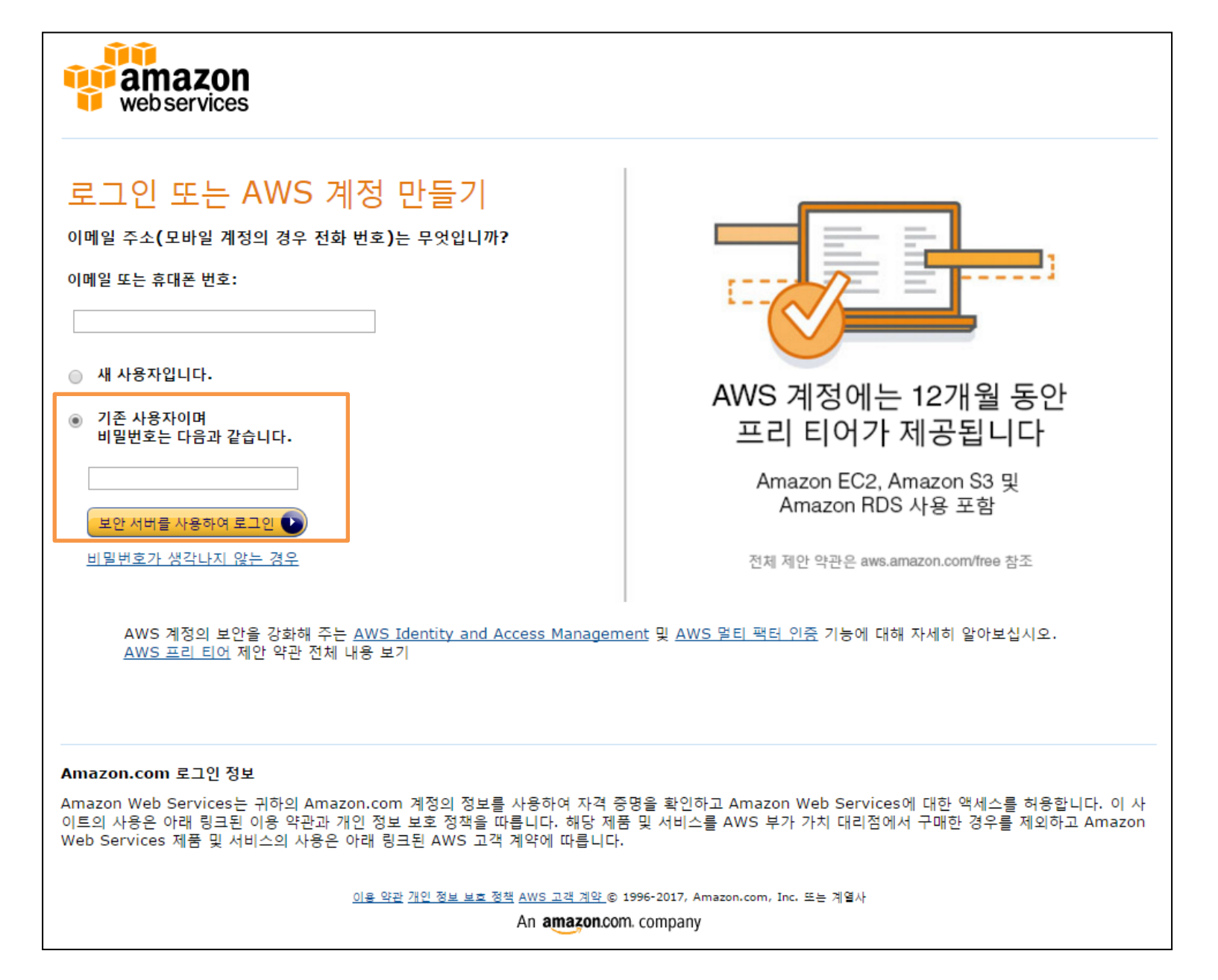

#### 5. 'Direct Connect' 클릭

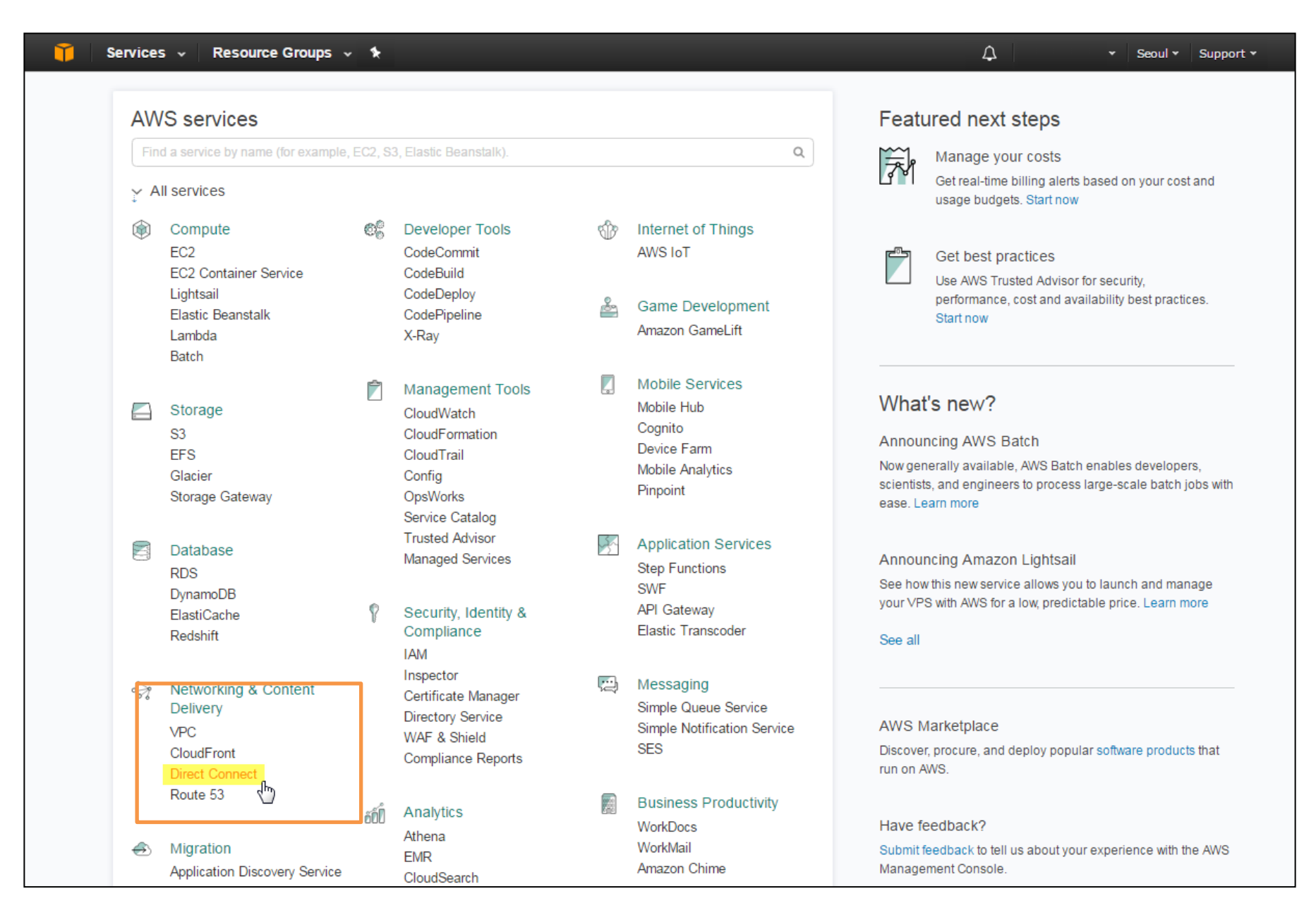

# 6. "Pending Acceptance" 확인 및 "Accept Connection" 클릭

| 👔 AWS - Serv                      | ricea +   | Edit v                              |                               |                                |                           |                                             |                     |                          | Jungvon Ch *                                                 | Secul • Support | ·- / |
|-----------------------------------|-----------|-------------------------------------|-------------------------------|--------------------------------|---------------------------|---------------------------------------------|---------------------|--------------------------|--------------------------------------------------------------|-----------------|------|
| Connections<br>Virtual Interfaces |           | 1 Connections<br>1 connections have | are Pending<br>ve been create | Acceptance<br>d for you by a D | irect Connect partner, an | d will not be usable until you accept them. |                     |                          |                                                              |                 |      |
|                                   | Creat     | e Connection                        | Create Virtu                  | al Interface                   | Delete Connection         |                                             |                     |                          |                                                              | Ð               | 0    |
|                                   | Filter: ( | Q Search for a C                    | onnection                     | ×                              |                           |                                             |                     |                          | Viewing 1 o                                                  | f 1 Connections | + +  |
|                                   |           | Pr                                  | rovided By                    | ~                              | Name                      | - Location                                  | - Bandwidth         | - #V                     | s - State                                                    |                 |      |
|                                   |           | т KI                                | INX                           |                                | KINX_test                 | KINX Gasan, Seoul, Korea                    | 50Mbps              | 0                        | pending accept                                               | ince            |      |
|                                   |           | Connectio                           | on Name:                      | KINX_test                      |                           |                                             | Connection ID:      | dxcon-fgk75eyn           |                                                              |                 |      |
|                                   |           | AWS Acc                             | ount:                         | 70376115786                    | 9                         |                                             | Location:           | KINX Gasan, Seoul        | , Korea                                                      |                 |      |
|                                   |           | Provided                            | By:                           | KINX<br>Heated Corps           | rtion                     |                                             | Port Speed:         | 50Mbps                   |                                                              |                 |      |
|                                   |           | State:                              |                               | pending acco                   | plance                    |                                             | Virtual Interfaces: | 0                        |                                                              |                 |      |
|                                   |           | interest Connection                 | Decline                       | connection                     | apply once I click Acce   | pt Connection.                              |                     |                          |                                                              |                 |      |
| 🗬 Feedback 🥥 Engli                | sh        |                                     |                               |                                |                           |                                             | 6 20                | 10 - 2016, Amazon Web Se | rvices, Inc. or its affiliates. All rights reserved. Privacy | Policy Terms of | 104  |

## 7. "Available" 확인 후 "Create Virtual Interface" 클릭

| 🚺 AWS - Se         | rvices + E  | dil +                          |                            |                   |                          |                             |                                  |                                              | Jungwon Ch * Secul * Support *  |
|--------------------|-------------|--------------------------------|----------------------------|-------------------|--------------------------|-----------------------------|----------------------------------|----------------------------------------------|---------------------------------|
| Connections        | Create C    | onnection Creats               | Virtual Interface          | Delete Connection |                          |                             |                                  |                                              | 0 0                             |
| Virtual Interfaces | Filter: Q.S | Search for a Connecti          | on X                       |                   |                          |                             |                                  |                                              | Viewing 5 of 1 Connections      |
|                    |             | Provid                         | ed By                      | - Name            | - Location               | -                           | Bandwidth                        | - #Via                                       | + State +                       |
|                    |             | ₩ KINX                         |                            | KINX_test         | KINX Gesan, Seoul, Koree |                             | 50Mbps                           | 0                                            | available                       |
|                    |             | Connection Nam<br>AWS Account: | ve: KINX_test<br>703761157 | 969               |                          | Connection ID:<br>Location: | dxcon-lgk75eyn<br>KINX Gasan, Se | oul. Korea                                   |                                 |
|                    |             | Provided By:                   | KONOK                      |                   |                          | Port Speed:                 | 50Mbps                           |                                              |                                 |
|                    |             | Type:                          | Hosted Co                  | nnection          |                          | VLAN Assigned:              | 102                              |                                              |                                 |
|                    | _           | State:                         | available                  |                   |                          | Virtual Interfaces:         | 0                                |                                              |                                 |
|                    | Create      | e Virtual Interfaço            |                            |                   |                          |                             |                                  |                                              |                                 |
|                    |             | 5                              |                            |                   |                          |                             |                                  |                                              |                                 |
|                    |             |                                |                            |                   |                          |                             |                                  |                                              |                                 |
|                    |             |                                |                            |                   |                          |                             |                                  |                                              |                                 |
|                    |             |                                |                            |                   |                          |                             |                                  |                                              |                                 |
|                    |             |                                |                            |                   |                          |                             |                                  |                                              |                                 |
|                    |             |                                |                            |                   |                          |                             |                                  |                                              |                                 |
|                    |             |                                |                            |                   |                          |                             |                                  |                                              |                                 |
|                    |             |                                |                            |                   |                          |                             |                                  |                                              |                                 |
|                    |             |                                |                            |                   |                          |                             |                                  |                                              |                                 |
|                    |             |                                |                            |                   |                          |                             |                                  |                                              |                                 |
|                    |             |                                |                            |                   |                          |                             |                                  |                                              |                                 |
|                    |             |                                |                            |                   |                          |                             |                                  |                                              |                                 |
|                    |             |                                |                            |                   |                          |                             |                                  |                                              |                                 |
|                    |             |                                |                            |                   |                          |                             |                                  |                                              |                                 |
|                    |             |                                |                            |                   |                          |                             |                                  |                                              |                                 |
| 🗣 Feedback 🥥 Eng   | glish       |                                |                            |                   |                          |                             | 2008-2018, Amazon Web            | h Services, inc. or its efficience. #3 right | m many many Palicy Terms of Use |

# 8. Private/Public 선택 및 해당 정보 입력

| 👖 AWS 🗸 S                         | Services 🖌 Edit 🗸                                                                                                    | Jungwon Ch., * Secul * Support *                                                                                                    |
|-----------------------------------|----------------------------------------------------------------------------------------------------|----------------------------------------------------------------------------------------------------|
| Connections<br>Virtual Interfaces | Create a Virtual Interface You may choose to create a private or public virtual interface. Select the appropriate option below.     Private - A private virtual interface should be used to access an Arracon VPC using private IP addresses.     O Public - A public virtual interface can access all AWS public services (including EC2, S3, and DynamoDB) using public IP addresses.                                                                                                    |                                                                                                    |
|                                   | Define Your New Private Virtual Interface         Enter the name of your virtual interface. If youre creating a virtual interface for another account, you need to provide the other AWS account ID. For more connect Getting Started Guide.         Connection:       docon-dpir/Seyn (KINK_Sest) (II)         Virtual Interface Name:       NRC_Nest (II)         Virtual Interface Name:       NRC_Nest (III)         Virtual Interface Name:       NRC_Nest (III)         Virtual Interface Name:       NRC_Nest (III)         Virtual Interface Name:       NRC_Nest (III)         Virtual Interface Name:       NRC_Nest (III)         VICW:       vgae-sectors (III)         VICW:       vgae-sectors (III)         VLAN:       (III)         Scool       (III)         Before you can use your virtual interface, we must establish a BGP session. You must provide an A IN for your router. You will also need an MDS key to a         BGP ASN:       Ecccol       (III)         Auto-generate BGP key:       (IIII) | Information about virtual interface ownership, see 'Hosted Virtual Interfaces' in the AWS Direct<br>ct interface.<br>uthenticate the BGP session. We can generate one for you, or you can supply your own. |
|                                   |                                                                                                    | Cancel                                                                                                    |
| Feedback Q Er                     | inglish e:                                                                                                    | 2001 - 2016, Amazon Web Services, Inc. or its affiliates. All rights reserved. Privacy Policy Terms of Use                                                                                                 |

# 9. "Download Router Configuration" 클릭

| 🎁 AWS 🗸                           | Servi  | - 830     | Edit v                                                          |                                                 |                                                                                           |                          |           |                                                                                                    |                                                                                                   | Jungwo                         | n Ch * Secul * Support *       | -   |
|-----------------------------------|--------|-----------|-----------------------------------------------------------------|-------------------------------------------------|-------------------------------------------------------------------------------------------|--------------------------|-----------|----------------------------------------------------------------------------------------------------|---------------------------------------------------------------------------------------------------|--------------------------------|--------------------------------|-----|
| Connections<br>Virtual Interfaces | ٩      | 0         | A Virtual Inte<br>You are now re                                | ady to config                                   | Created<br>ure your equipment an                                                          | d begin passing traffic. |           |                                                                                                    |                                                                                                   |                                |                                |     |
|                                   |        | Create    | e Virtual Interfa                                               | ce Dele                                         | te Virtual Interface                                                                      |                          |           |                                                                                                    |                                                                                                   |                                | 0                              | 0   |
|                                   |        | Filter: C | Q Search for a                                                  | Virtual Inter                                   | tace 🗙                                                                                    |                          |           |                                                                                                    |                                                                                                   | View                           | eing 1 of 1 Virtual Interfaces | +   |
|                                   |        |           |                                                                 | N                                               | ame                                                                                       | - ID                     | - Connect | Sion                                                                                                | - VLAN                                                                                            | - Туре                         | - State                        |     |
|                                   |        |           |                                                                 | <del>т</del> Ю                                  | NX_test                                                                                   | dolf-1g9f7spr            | dicon-fg  | k75eyn                                                                                              | 102                                                                                               | private                        | pending                        |     |
|                                   |        | C         | Connec<br>ID:<br>AWS A:<br>Type:<br>State:<br>Connec<br>Locatio | tion:<br>count:<br>tion:<br>n:<br>configuration | KINX_test<br>dox#49979pr<br>703761157869<br>private<br>pending<br>dxcon-fgk/5eyn<br>LGRNX |                          |           | VLAN Assigned:<br>BGP ASN:<br>BGP Auth Key:<br>Your Peer IP:<br>Amazon Peer IP:<br>Virtual Gateway: | 102<br>65000<br>xWAOe.053thGvtttNottSjaQad<br>169.254.231.200<br>169.254.231.1/30<br>vgw-998400a9 |                                |                                |     |
| 🗬 Feedback 🥥                      | Englis | h         |                                                                 |                                                 |                                                                                           |                          |           | •                                                                                                   | 2008 - 2015, Amazon Web Services, Inc. or Ib                                                      | s affilates. All rights reserv | ed. Privacy Policy Terms of U  | lae |

### 10. 현재 고객이 사용 중인 Router 선택 및 "Download" 클릭

| 🔞 AWS - Serv         | 000 - 10      | 15-1                                                                                 |                                                                                     |                                                                                                    |                                                                                                    |                               | hingkar                   | Ch. + Send + Support          |   |  |
|----------------------|---------------|--------------------------------------------------------------------------------------|-------------------------------------------------------------------------------------|----------------------------------------------------------------------------------------------------|----------------------------------------------------------------------------------------------------|-------------------------------|---------------------------|-------------------------------|---|--|
| Connections e        | 0 A W         | intual Inderface V<br>are now ready to co                                            | Nas Created<br>orfigure your equipment and                                          | Land begin passing traffic.                                                                                                    |                                                                                                    |                               |                           |                               |   |  |
|                      | Croate Ves    | The Interface                                                                        |                                                                                     |                                                                                                    |                                                                                                    |                               |                           | 0                             | 0 |  |
|                      | Fitters OL Se | erch for a Vitual I                                                                  | interface ×                                                                         |                                                                                                    |                                                                                                    |                               | Manu                      | ing 1 of 1 Virtual Interfaces | - |  |
|                      |               |                                                                                      | Name                                                                                | < 10                                                                                                    | Connection                                                                                                    | - WLAN                        | Туре                      | < State                       |   |  |
|                      |               |                                                                                      | KINK_test                                                                           | dovid.tg8f7apr                                                                                                    | dison-tj#75eyn                                                                                                    | 102                           | private                   | pinding.                      |   |  |
|                      |               | Connections                                                                          | HOTEX_Invet                                                                         |                                                                                                    | VLAN Assigned:                                                                                                    | 102                           |                           |                               |   |  |
|                      | Downlos       | ED:<br>AWS Account<br>Type<br>Sale:<br>Connection<br>Location<br>et Ris/ex Configure | dual Agatoraga<br>70000 (16,7000)<br>paratang<br>dualon-Agatobaya<br>Lakaka<br>Mara | Download Router Confi<br>Select the verdor, plettore, and soft<br>to download the device configuration<br>Vendor:<br>Platform<br>Software: | guration<br>are venion that best match your equipment, the<br>to the what interface.<br>Galoo Systems, Inc. (v)<br>(2500 Series Posters) (v)<br>(05 12.4+ v)<br>Cancel | x p+etpot5pOvd                |                           |                               |   |  |
| C Foodback Q English | in.           |                                                                                      |                                                                                     |                                                                                                    |                                                                                                    | WIND STUD Adda to Second in a | to affining Ad Spin means | Privacy Policy Terms of       |   |  |

#### 11. 사용 중인 Router에 다운로드 한 Configuration 파일로 설정

```
! Amazon Web Services
! Direct Connect
! Virtual Interface ID: dxvif-fg9f7spr
! Interface Configuration
interface GigabitEthernet0/1
 no ip address
interface GigabitEthernet0/1,102
 description "Direct Connect to your Amazon VPC or AWS Cloud"
 encapsulation dot1Q 102
 ip address 169.254.231.2 255.255.255.252
! Border Gateway Protocol (BGP) Configuration
! BGP is used to exchange prefixes between the Direct Connect Router and
vour
! Customer Gateway,
! Your Customer Gateway may announce a default route (0,0,0,0/0),
! which can be done with the 'network' and 'default-originate' statements,
! To advertise additional prefixes, copy the 'network' statement and identify the
! prefix you wish to advertise. Make sure the prefix is present in the routing
! table of the device with a valid next-hop.
Т
! The local BGP Autonomous System Number (ASN) (65000) is configured as
! part of your Customer Gateway, If the ASN must be changed, the Customer
Gateway
! and Direct Connect Virtual Interface will need to be recreated with AWS.
router bgp 65000
 neighbor 169,254,231,1 remote-as 7224
 neighbor 169,254,231,1 password xWAOe,O53thGvHrNxHSjaQsd
 network 0,0,0,0
exit
! Additional Notes and Questions
  - Amazon Web Services Direct Connect Getting Started Guide'
```

### 12. ADC 연결 완료 및 서비스 이용

| 🔋 AWS - Servi                     | ices 🗸 🛛 Edi   | it v                                                                                                    |                                                                                                    |                        |                                                                                                    |                                                                                                | диприог                        | Ch. • Secol •          | Support *    |
|-----------------------------------|----------------|----------------------------------------------------------------------------------------------------|----------------------------------------------------------------------------------------------------|------------------------|----------------------------------------------------------------------------------------------------|------------------------------------------------------------------------------------------------|--------------------------------|------------------------|--------------|
| Connections<br>Virtual Interfaces | O A VI<br>Your | irtual Interface W<br>are now ready to cor                                                               | as Created<br>figure your equipment and                                                            | begin passing traffic. |                                                                                                    |                                                                                                |                                |                        |              |
|                                   | Create Virt    | ual Interface D                                                                                          | elete Virtual Interface                                                                            |                        |                                                                                                    |                                                                                                |                                |                        | ÷ 0          |
|                                   | Filter: Q, Se  | arch for a Virtual In                                                                                    | terface X                                                                                          |                        |                                                                                                    |                                                                                                | View                           | ing 1 of 1 Virtual Int | terfaces 🛶 🛶 |
|                                   |                |                                                                                                    | Name                                                                                               | - ID                   | - Connection                                                                                        | - VLAN                                                                                         | - Type                         | - State                |              |
|                                   |                | •                                                                                                    | KINX_test                                                                                          | dxvif-Ig9f7spr         | dxcon-fgk75eyn                                                                                      | 102                                                                                            | private                        | pending                |              |
|                                   | Downlos        | Connection:<br>ID:<br>AWS Account:<br>Type:<br>State:<br>Connection:<br>Location:<br>d Router Configured | KRAC_best<br>dxxH5gB77spr<br>703761157809<br>private<br>pending<br>dx:con-5gK75eyn<br>LGKACC<br>on |                        | VLAN Assigned:<br>BGP ASN:<br>BGP Auth Key:<br>Your Peer IP:<br>Amazon Peer IP:<br>Virtual Gateway: | 102<br>65000<br>xWADe (053thGH4NbH5jeQad<br>169.254.231.200<br>169.254.231.103<br>vgw-969405e9 |                                |                        | >            |
| 🗨 Feedback 🥥 Englis               | sh             |                                                                                                    |                                                                                                    |                        |                                                                                                    | 2008 - 2015, Amazon Web Services, Inc. or its                                                  | affiliates. All rights reserve | d. Privacy Policy      | Terms of Use |